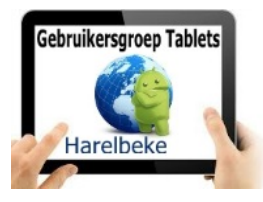

## Bijeenkomst tabletgebruikers (18/05/18)

Beste tabletgebruikers,

Zoals beloofd bezorg ik jullie de weerslag van onze 32ste ontmoeting, de vijfde van jaargang 4.

Merk op dat het aantal deelnemers aan onze gebruikersgroep beperkt wordt tot 20. Wie inschrijft, wordt dus verwacht!

Op <u>www.bloggen.be/ggth</u> (ggth staat voor gebruikersgroep tablets Harelbeke) vind je alle verslagen van onze bijeenkomsten + eventuele handleidingen. Met dank aan Eddy voor het ontwerpen en onderhouden van dit communicatiekanaal.

Tijdens onze bijeenkomsten gebruiken we het Wifi-netwerk: **Bezoekers-Harelbeke** met als wachtwoord: **#internet11!** 

Door het komende verlengde weekend en de vakantieplannen van de senioren zijn we vandaag met een beperktere groep.

Als app-man werd ik ook opgemerkt en vind je mijn favoriete apps terug op volgende site: <u>https://www.appstublieft.be/de-5-favoriete-apps-van-willy-messiaen</u>.

Enkele weken geleden ging het fout met mijn tablet bij de uitvoering van een update. Alle middelen om hem opnieuw aan de praat te krijgen, faalden en ook de technieker in de winkel vond geen oplossing. Hersteldienst dus maar en bij het terugkrijgen bleek mijn toestel teruggeplaatst te zijn in de fabrieksinstellingen. Weg dus alle persoonlijke info en geïnstalleerde apps!! Gelukkig had ik een goede back-up die na een uur terug zowat alles opnieuw had teruggevonden. Misschien een onderwerp voor de volgende bijeenkomst: hoe een back-up maken van mijn tablet?

Eddy heeft op de blog zijn handleiding van Google Foto's vervolledigd, waarvoor dank!

Op de agenda van vandaag stond een herhaling van Camscanner en het uploaden naar Google Drive.

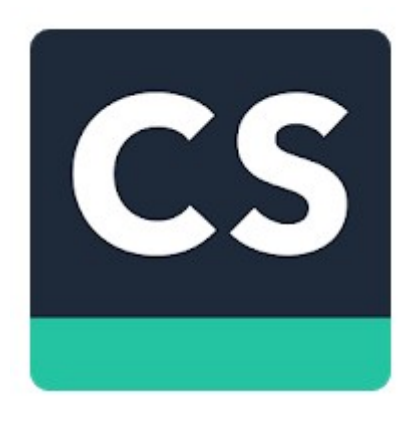

## **CamScanner - Phone PDF Creator**

CamScanner is een intelligente oplossing voor documentbeheer, voor zowel particulieren, kleine bedrijven, organisaties, overheden en scholen. Het is perfect voor diegenen die op alle apparaten verscheidene inhoudsbronnen wil digitaliseren, synchroniseren, delen en beheren. Gebruik de camera van jouw telefoon of tablet voor het scannen (maak een foto van) alle soorten papieren documenten: bonnen, notities, facturen, whiteboard-discussies, visitekaartjes, certificaten enz. Na het opstarten van de app vinden we het icoontje van de camera rechts onder.

Onze camera achteraan wordt geactiveerd en staat standaard om een document te scannen. We drukken af en de app selecteert al een deel van het beeld dat we echter zelf nog kunnen aanpassen door de bolletjes rond het kader te verplaatsen:

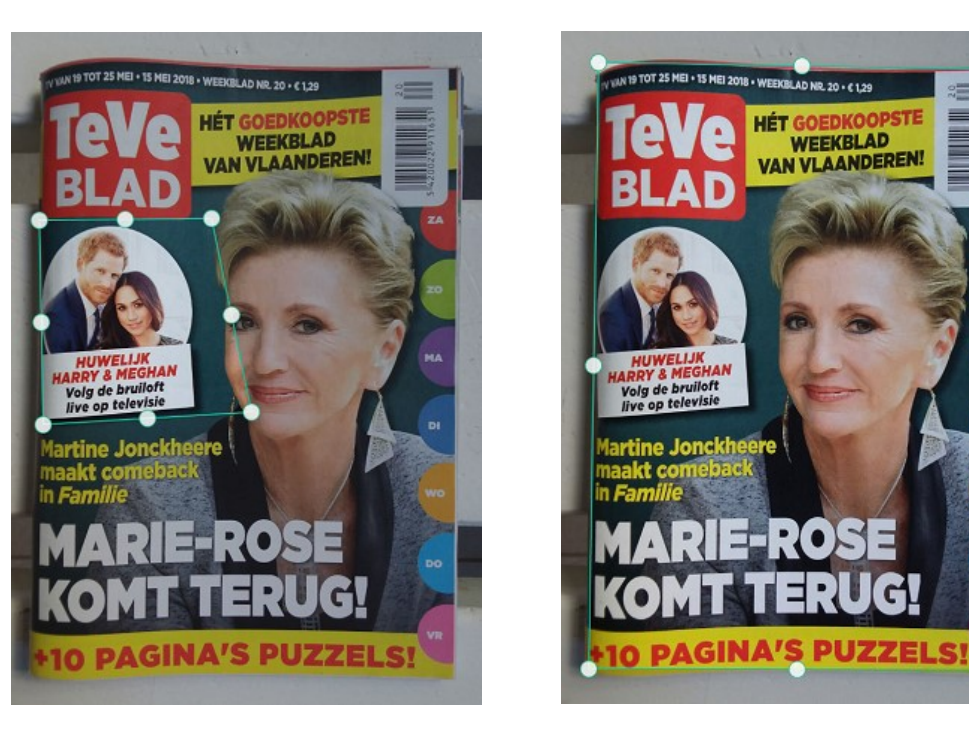

Als het geselecteerde gebied goed is dan kunnen we bovenaan gebruik maken van het vinkje en wordt het beeld ingezoomd.

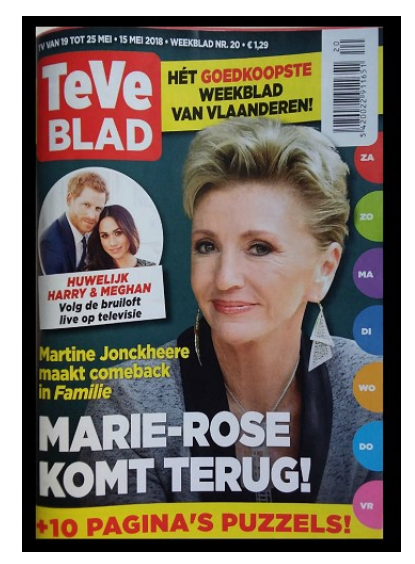

Onderaan vinden we nu een aantal inkleuringen: Auto, Original, Lighten, Magic Color, Gray Mode, B&W en B&W 2. Klik aan en kijk welk effect het beste resultaat geeft. Ik kies nu bewust eens voor Gray Mode om het effect te tonen.

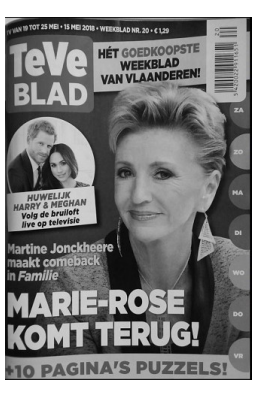

Ook nu terug rechtsboven aanvinken.

Meteen wordt een mapje gemaakt met als titel New Doc gevolgd door de datumnotering:

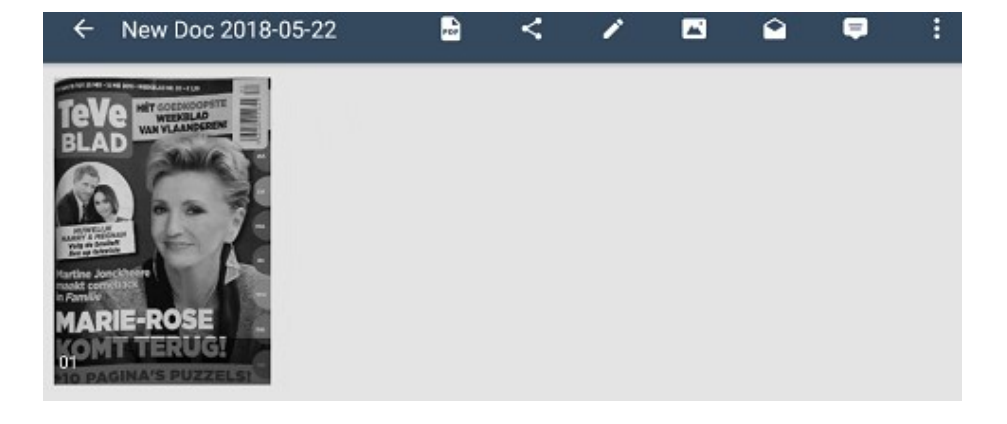

Als we klikken op deze notering dan kunnen we een zinvollere titel kiezen en klikken op Ok.

| New Doc 2018-05-22 | × |
|--------------------|---|

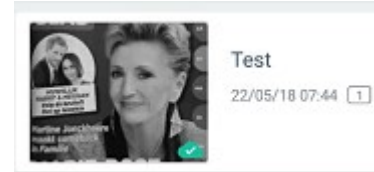

Een ingescande afbeelding kan nu nog bewerkt worden met een aantal mogelijkheden zoals in de afbeelding

<

hiernaast

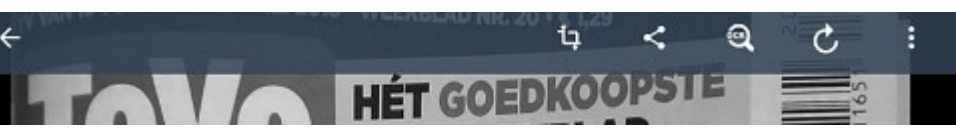

We kozen daar het Delen symbool

uit om dit te kunnen opslaan bij Google Drive.

We kregen volgende keuzes: PDF file of Image(JPG)

| ۲ |                     |
|---|---------------------|
|   | Share               |
| Y | PDF file (0,24MB)   |
| 0 | Image(JPG) (0,23MB) |
|   |                     |

Na het bepalen ervan wordt er gevraagd met welke app we willen delen. We kozen voor Opslaan in Drive

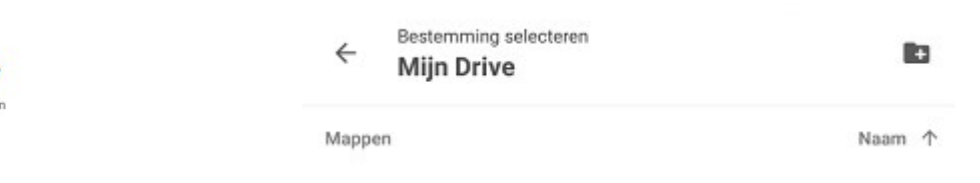

Door dit symbooltje aan te klikken maken we een nieuwe map die we dan bijvoorbeeld de naam Testmap geven.

| Nieuwe map   | Nieuwe map |
|--------------|------------|
| Naamloze map | Testmap    |

ANNULEREN OK

Opslaan in Drive

| Documenttitel            | and products |
|--------------------------|--------------|
| Test - Page 1.jpg        |              |
| Account                  |              |
| willy.messiaen@gmail.com |              |
| Map                      |              |
| Testmap                  |              |

We kunnen dus nu ons ingescand document opslaan in mijn nieuw gemaakt mapje met als naam 'Testmap'.

ANNULEREN

OK

In onze cloud 'Google Drive' krijgt elke google-account 15 GB ruimte om diverse zaken in op te slaan. Ik maakte er onder andere een mapje 'Officiële documenten' met mijn identiteitskaart, rijbewijs, documenten van de auto,... Hiermee hebben we uiteraard niet alle mogelijkheden getoond van CamScanner en Google Drive maar toch alvast de basis. CamScanner heeft trouwens ook een betalende versie met vele mogelijkheden voor amper 2,09 euro! Wij gebruikten de Phone versie die meteen ook de keuze van de redactie is.

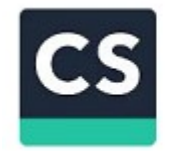

CamScanner - Phone PDF Creator INTSIG Information Co.,Ltd

KEUZE VAN DE REDACTIE

▶ GEÏNSTALLEERD

÷

Er bestaat ook een **CamScanner HD – Scanner, Fax** doch daarmee heb ik nog niet gewerkt. Het zou om een speciale versie gaan voor tablet. Wie heeft hiermee al eens gewerkt of zal het eens proberen en toont ons een van de volgende keren het verschil?

Vanaf de maand april zijn we ook terug overgeschakeld op de 'oude uurregeling': van 9 uur tot 11 uur en wordt er ook een bijdrage van 1,50 euro gevraagd per sessie, drank inbegrepen.

## <u>Gelieve dit bedrag te betalen bij inschrijving en niet net voor de start van onze</u> <u>bijeenkomsten!!!</u>

Dit is alvast de datum waarvoor nu al kan worden ingeschreven: 22 juni.

In de maanden juli en augustus hebben we geen bijeenkomsten.

Deze data zijn ook al bekend bij het ter perse gaan: 7 september en 5 oktober. Daarvoor inschrijven zal pas kunnen eind juni!

Voor wie de rest van het jaar wil invullen in de agenda: 9 november en 7 december (daarvoor zal je maar kunnen inschrijven eind september!)

Wie inschrijft wordt verwacht aanwezig te zijn! Eventuele afwezigheden wegens bijvoorbeeld ziekte, bijwonen begrafenis,... zo snel mogelijk melden aan het onthaal van de Parette of via mail: <u>onthaal@zbharelbeke.be</u>.

Ik stelde voor om op de bijeenkomst van 22 juni een toeristische app te installeren om die dan in de namiddag op het terrein (in het centrum van Kortrijk) uit te proberen hetzij met je tablet of eventueel je smartphone. Een wandeling van ongeveer 3,5 km (die we eventueel kunnen afronden op een terrasje om bij te praten en de vakantie in te luiden). Uiteraard moet er voldoende interesse zijn en droog weer (onze toestellen houden niet van neerslag).

Verder staan nog op de wenskaart: DU recorder.

Vragen of suggesties doormailen, liefst niet op het laatste moment. Mailadressen: <u>willy.messiaen@telenet.be</u> of <u>edd.devos@gmail.com</u>

Willy Messiaen & Eddy Devos